Rokasgrāmata

jauna lietotāja pieteikšanai

valsts informācijas sistēmā "Latvijas zivsaimniecības

integrētā kontroles un informācijas sistēma" (turpmāk

– LZIKIS), pieslēgšanās LZIKIS un paroles atjaunošanai

# Saturs

| 1. Jauna lietotāja pieteikšana sistēmā | 3 |
|----------------------------------------|---|
| 2. Pieslēgšanās sistēmai               | 8 |
| 3. Paroles atjaunošana                 | 9 |

## 1. Jauna lietotāja pieteikšana sistēmā.

Lai izveidotu lietotāju LZIKIS, interneta pārlūkā jāatver adrese - https://lzikispub.zm.gov.lv

Tālāk jānospiež poga "Pieteikt jaunu lietotāju".

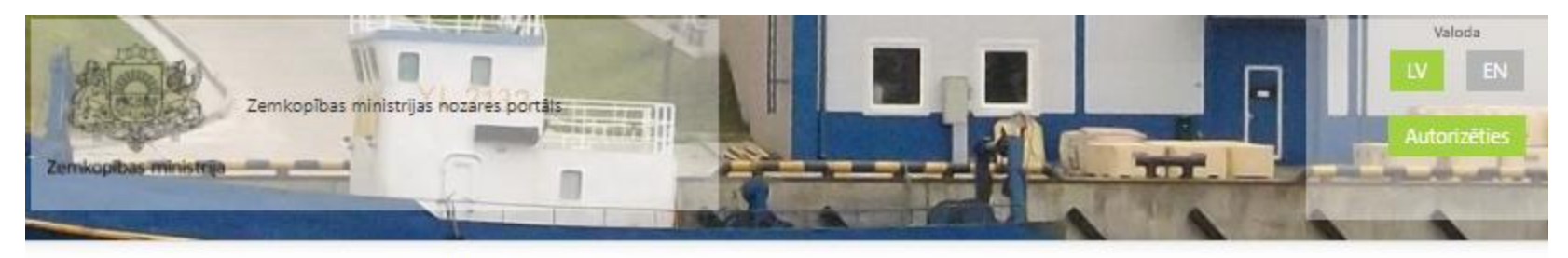

|         | <b></b>                  |
|---------|--------------------------|
|         | 5                        |
| es mani |                          |
|         |                          |
|         | Pieteikt jaunu lietotāju |

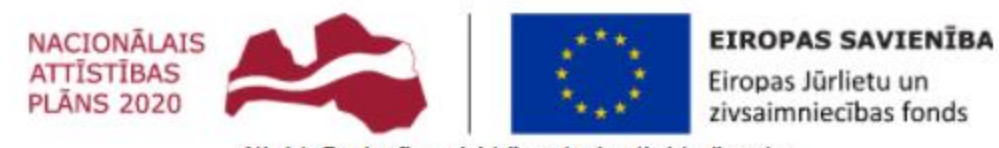

Atbalsta Zemkopības ministrija un Lauku atbalsta dienests

Rūpnieciskās zvejas komerczvejniekiem loma paliek nemainīga - "Esmu zvejnieks". Jāaizpilda visi lauki un jānospiež poga "Nosūtīt pieteikumu".

| Zemk                  | opības ministrijas nozares portāls |                                |  |
|-----------------------|------------------------------------|--------------------------------|--|
| Zemkopibas-ministoja  |                                    |                                |  |
| Kompānijas pārstāvis  | Jauna kompānijas                   | pārstāvja lietotāja pieteikums |  |
| Pašpatēriņa zvejnieks | Jūsu loma                          |                                |  |
|                       | Loma(s)*                           | 🗶 Esmu zvejnieks               |  |
|                       | Komercdarbības inform              | nācija                         |  |
|                       | Nosaukums*                         | 1                              |  |
|                       | Reģistrācijas numurs*              |                                |  |
|                       | Adrese*                            |                                |  |
|                       | Informācija par reģistra           | atoru                          |  |
|                       | Vārds Uzvārds*                     |                                |  |
|                       | E-pasta adrese*                    |                                |  |
|                       | Telefona nr.                       |                                |  |
|                       | Amats                              |                                |  |
|                       | levadiet drošības kods             |                                |  |
|                       | <sup>8</sup> 21                    | 3 60                           |  |
|                       |                                    | Atcelt Nosūtit pieteikumi      |  |

Laukos "Telefona Nr." un "Amats" ierakstītiem datiem ir informatīvs raksturs, kas palīdzēs LZIKIS administratoram sazināties ar pieejas iesniedzēju.

Pašpatēriņa zvejniekiem laukā loma jāizvēlas loma "Esmu pašpatēriņa zvejnieks"

| Zemkoj                | pības ministrijas nozares portāls |                                              |                           |
|-----------------------|-----------------------------------|----------------------------------------------|---------------------------|
| emicopibas ministrija |                                   |                                              |                           |
| Kompānijas pārstāvis  | Jauna kompānijas p                | pārstāvja lietotā                            | ija pieteikums            |
| Pašpatēriņa zvejnieks | Jūsu ioma                         |                                              |                           |
|                       | Loma(s)*                          | 🗶 Esmu zvejnieks                             |                           |
|                       | Komercdarbibas inform             | Esmu pirmais pircējs<br>Esmu vairumtirgotājs |                           |
|                       | Nosaukums*                        | Esmu eksportētājs                            |                           |
|                       | Reģistrācijas numurs*             | Esmu importētājs<br>Esmu transportētājs      |                           |
|                       | Adrese*                           | Cits                                         |                           |
|                       |                                   | Esmu pašpatēriņa zvejnie                     | ks                        |
|                       | Informācija par reģistra          | toru                                         |                           |
|                       | Vārds Uzvārds*                    |                                              |                           |
|                       | E-pasta adrese*                   |                                              |                           |
|                       | Telefona nr.                      |                                              |                           |
|                       | Amats                             |                                              |                           |
|                       | levadiet drošības kods            |                                              |                           |
|                       | <sup>8</sup> 21                   | 3 <b>6</b> 0                                 |                           |
|                       |                                   |                                              | Atcelt Nosūtīt pieteikumu |

Sekojošā logā jāaizpilda visi lauki un jānospiež poga "Nosūtīt pieteikumu".

| Zemko<br>pitas ministrija | pības ministrijas nozares portāts       |                           |
|---------------------------|-----------------------------------------|---------------------------|
| ompānijas pārstāvis       | Jauna pašpatēriņa zvejnieka lieto       | otāja pieteikums          |
| ispatelina zvejnieks      | Värds Uzvärds*                          | ۱.                        |
|                           | Personas kods*                          |                           |
|                           | E-pasta adrese*                         |                           |
|                           | Telefona nr.                            |                           |
|                           | Adrese*                                 |                           |
|                           | levadiet drošības kods                  |                           |
|                           | 587491                                  |                           |
|                           | ••••••••••••••••••••••••••••••••••••••• | Atcelt Nosútit pieteikumu |

Lauka "Telefona Nr." ierakstam ir informatīvs raksturs, kas palīdzēs LZIKIS administratoram sazināties ar pieejas iesniedzēju.

Pēc pieteikuma nosūtīšanas Zemkopības ministrijas darbinieks izskatīs pieteikumu un pēc lietotāja izveides zvejnieks uz pieteikumā norādīto epasta adresi saņems lietotājvārdu un paroli. Parasti pieteikuma izskatīšanas un LZIKIS pieejas piešķiršanas procedūra ilgst līdz 3 darba dienām.

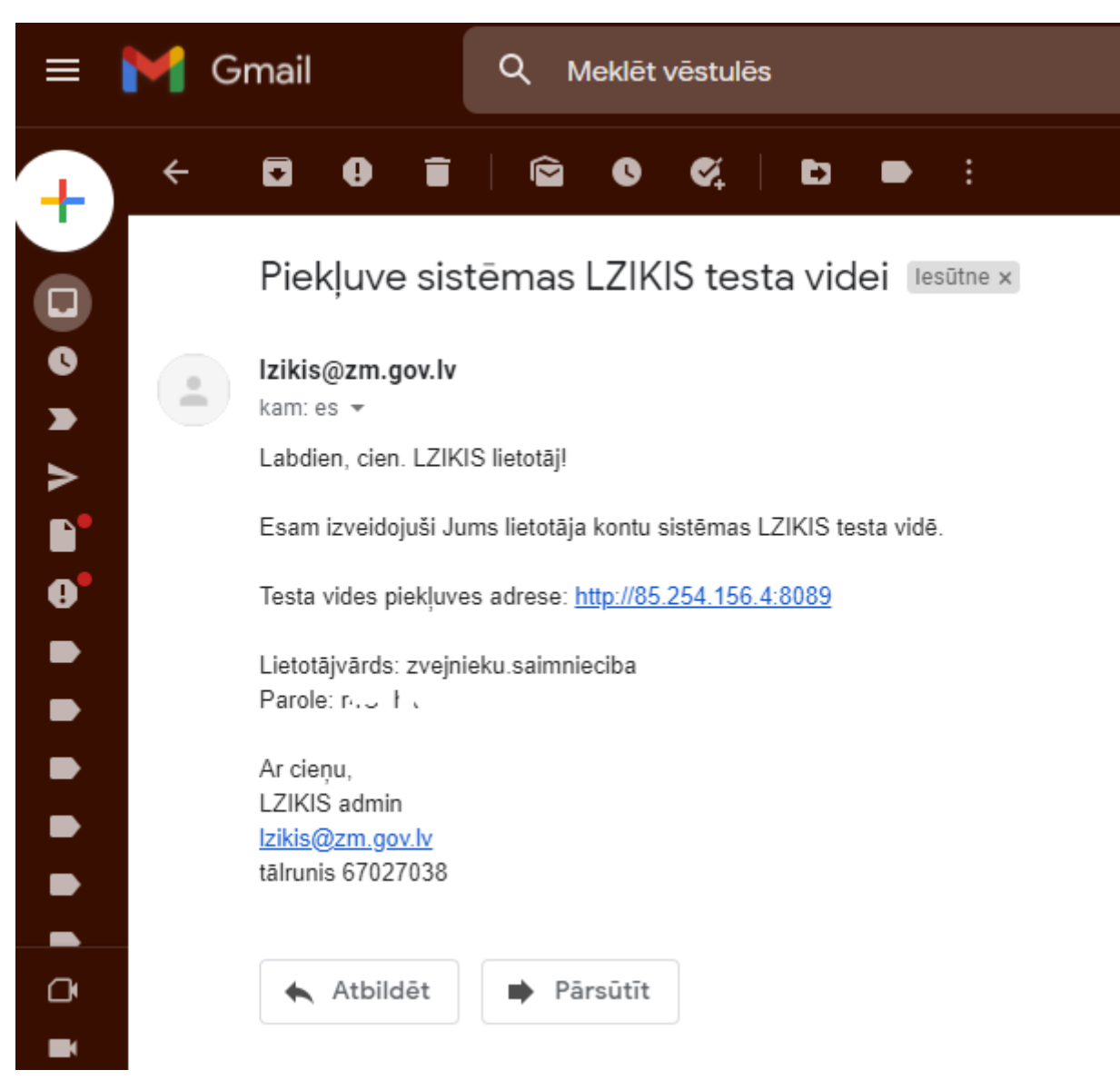

Zvejnieks var reģistrēties sistēmā un saņemt LZIKIS pieeju, bet kamēr zvejniekam nebūs aktīva zvejas atļauja (licence), tas nevares ievadīt zvejas žurnāla datus.

### 2. Pieslēgšanās sistēmai

Lai pieslēgtos sistēmai LZIKIS, interneta pārlūkā jāatver adrese - https://lzikispub.zm.gov.lv

Pieslēgšanās logā ievadām uz e-pasta adresi saņemto lietotājvārdu un paroli un spiežam pogu "Autorizēties"

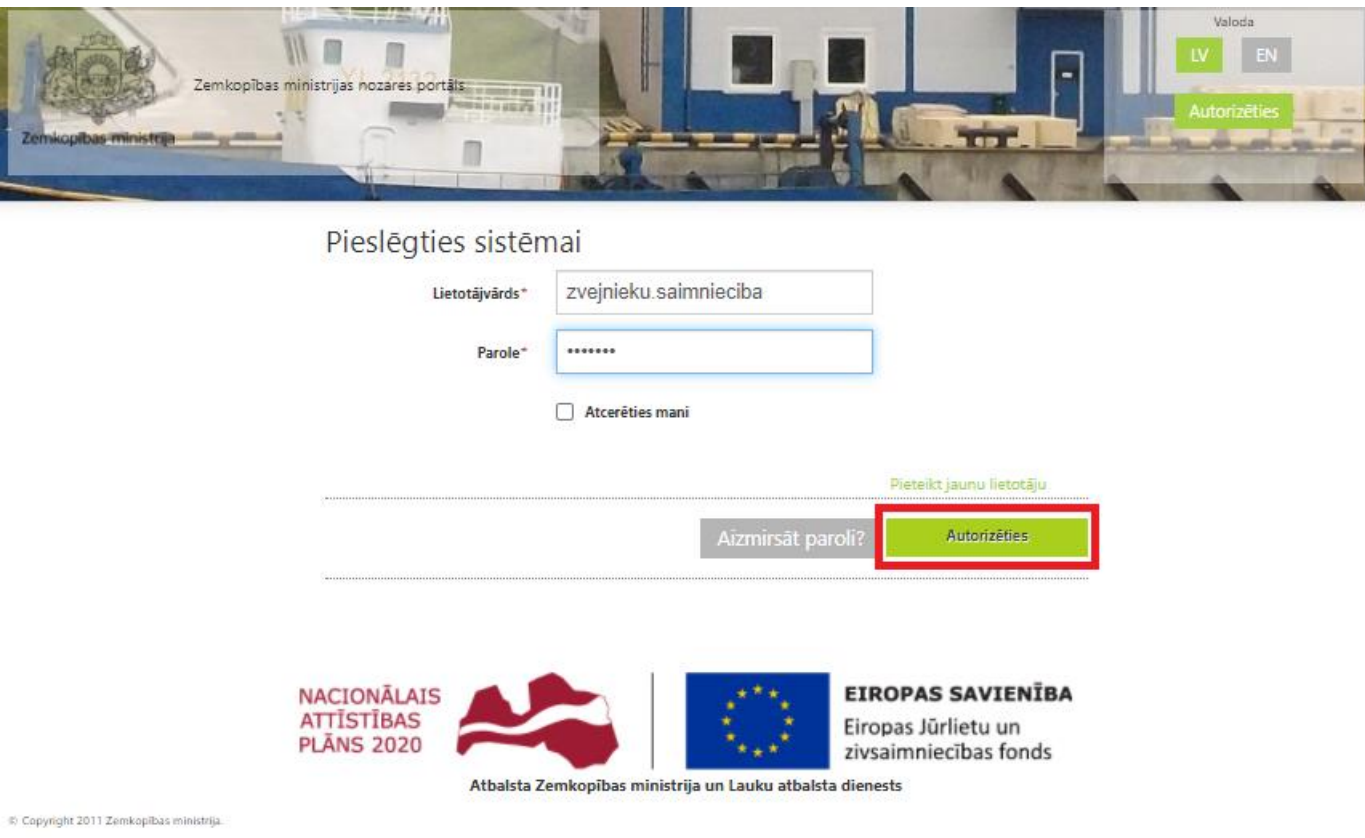

Pédéjás izmaigas lapá veiktas: 03.03.2015

3.11.49.1018

### 3. Paroles atjaunošana

Ja parole ir nozaudēta vai to nepieciešams nomainīt, paroli ir iespējams atjaunot pieslēgšanās logā nospiežot pogu "Aizmirsāt paroli?"

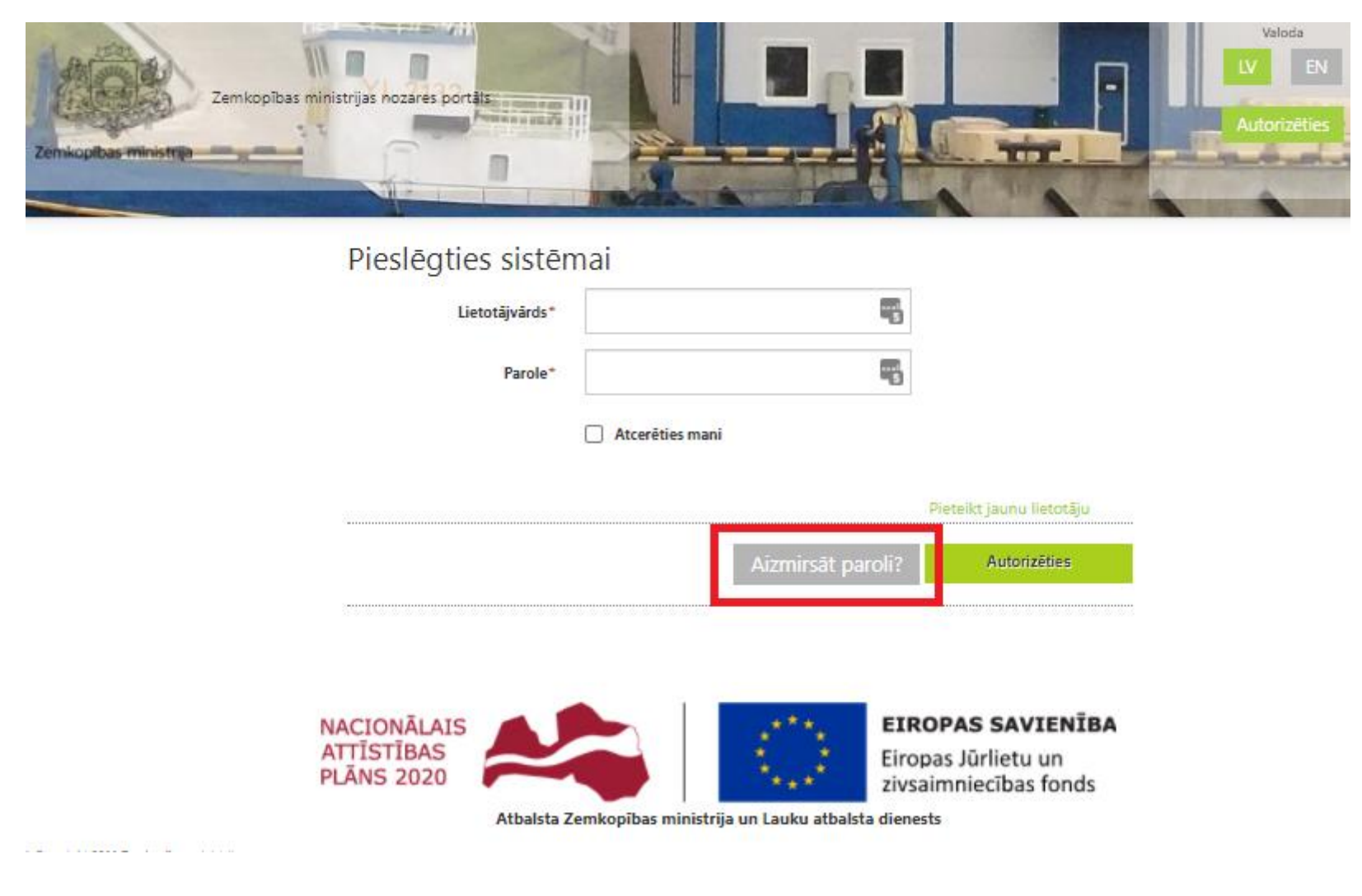

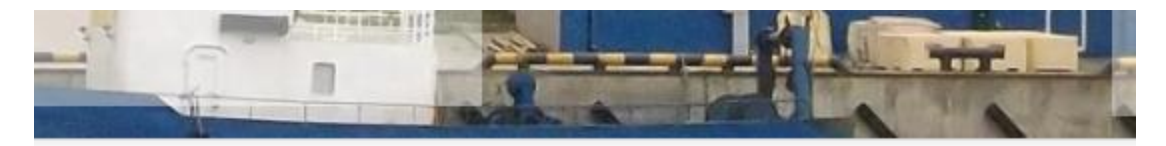

#### Aizmirsāt paroli?

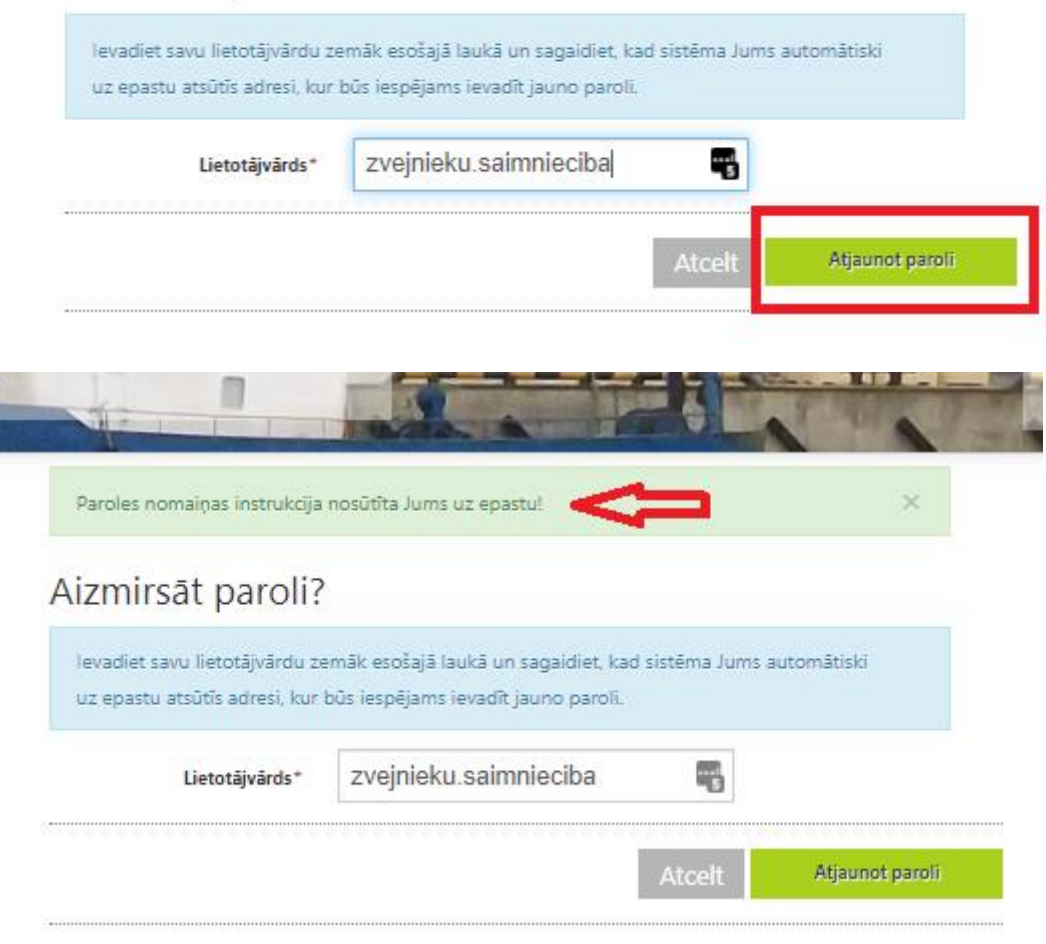

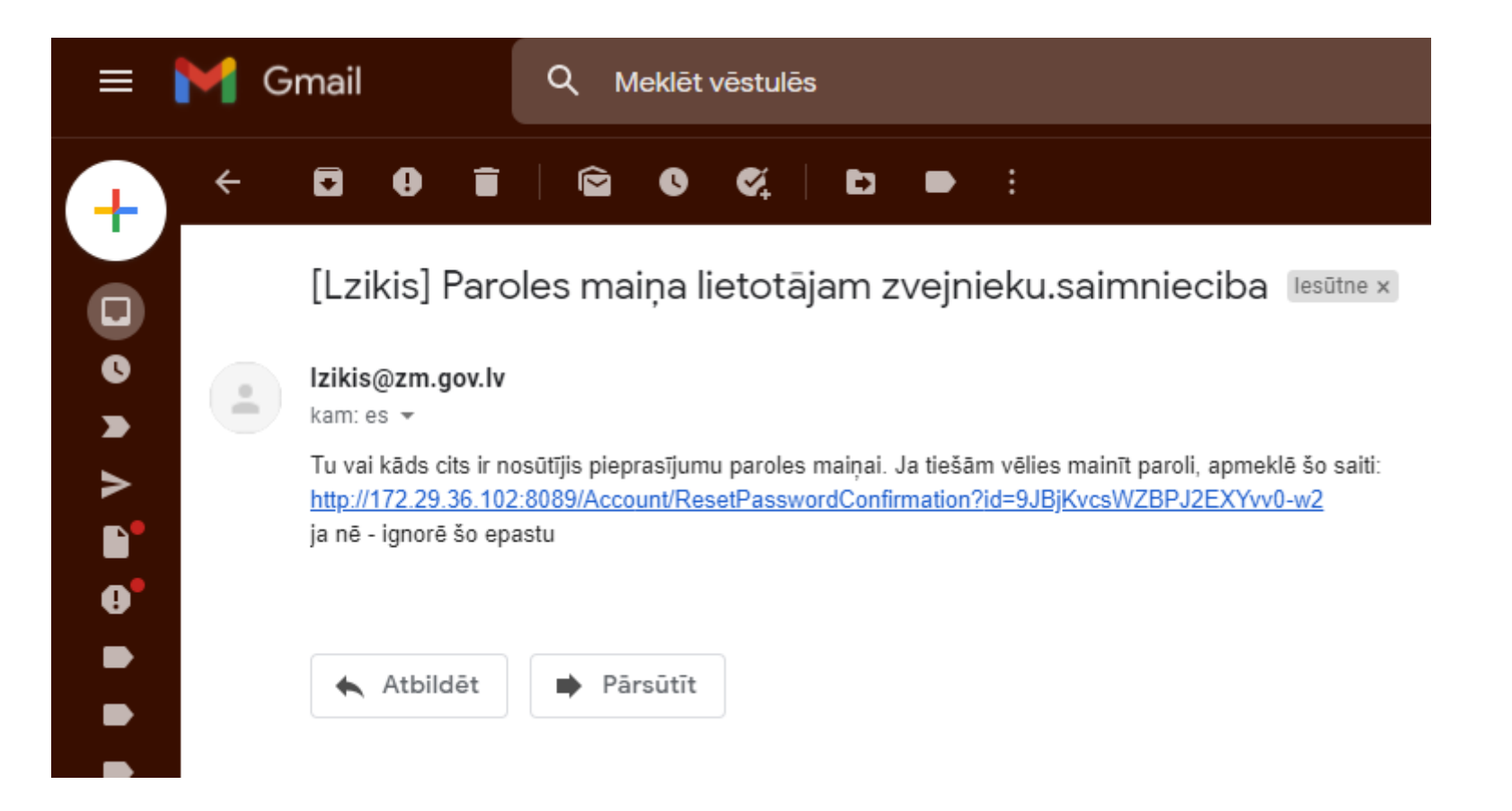